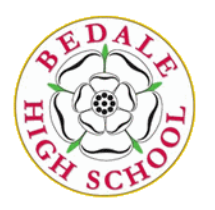

## Home Learning Support Evening – Year 7

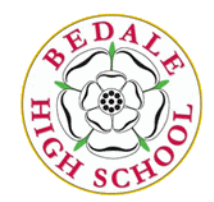

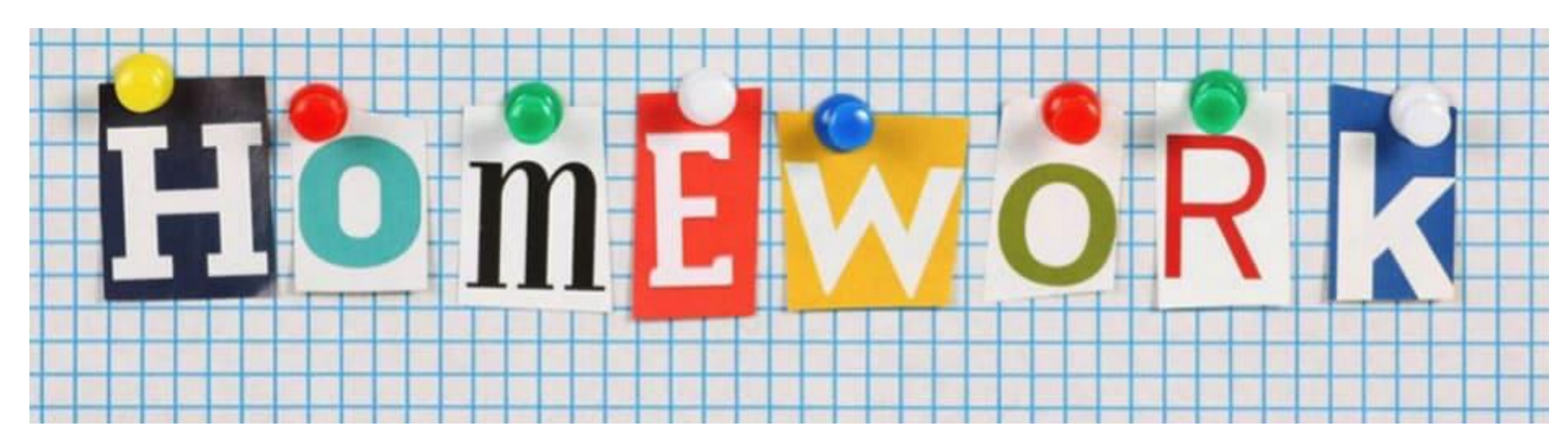

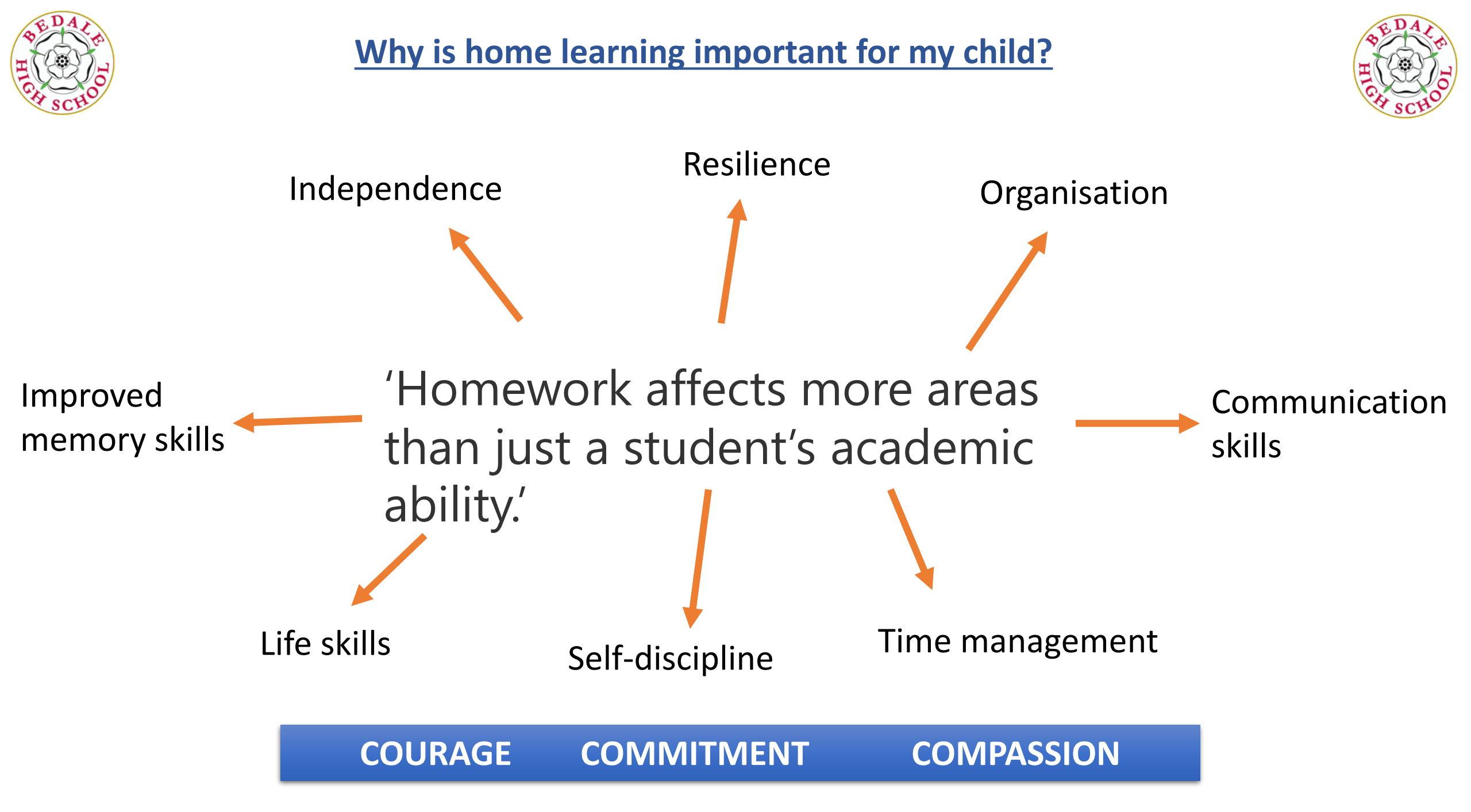

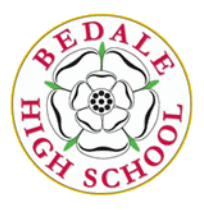

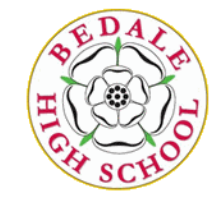

#### Short term –

- It allows you to review and practice what has been covered in class
- It can help you to get ready for the next lesson and feel more confident and secure in your learning
- It helps you work out what you know and what you don't know, and then get help if you need it

#### Long term –

- It improves your thinking and memory
- It teaches you to work independently
- It gets you into good revision routines ready for GCSE
- It helps you develop positive study skills and habits that will be important to you throughout life

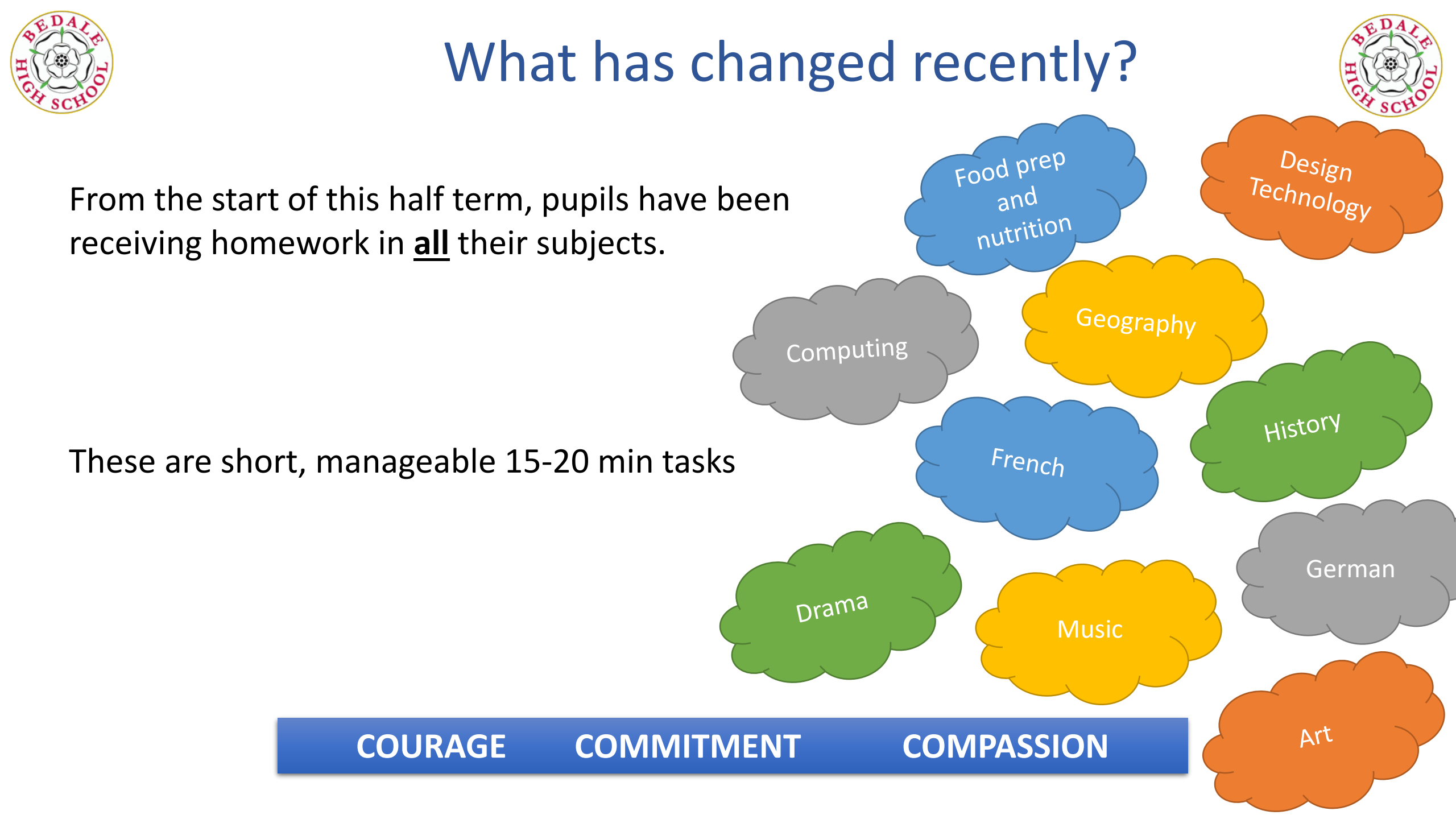

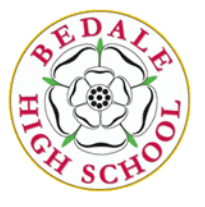

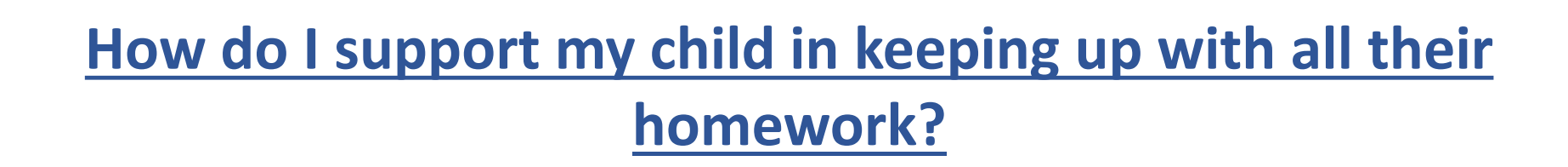

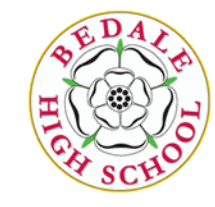

#### Make a plan!

Which day are you going to do your homework? How are you going to spread it out across the week? Do you have any other commitments you need to work around? Piano practice? Football practice?

#### Top tips –

Choose a place where you can concentrate and won't get distracted.

COURAGE

Take a short break every 45 mins/1 hour

Ask for help if you need it. You can ask parents, your friends or your teacher.

Don't leave your homework until the day before! Try to get it done a few days before it's due in so if you need any help, you've got time to find your teacher.

COMMITMENT

**COMPASSION** 

|          | Monday                | Tuesday               | Wednesday                          | Thursday                                |               | Friday                   |
|----------|-----------------------|-----------------------|------------------------------------|-----------------------------------------|---------------|--------------------------|
| Period 1 |                       | 7N/Cs1 Computing RBA  | 7N/Ar2 Art ELU                     | 7N/Cs2 Computing MDR                    | 7M/Ma1 N      | 1aths JMO                |
|          |                       | 7N/Te2 Technology SCH | 7N/Fr1 French CWI                  | 7N/Cs3 Computing FHA                    | 7M/Ma2 N      | laths MDR                |
|          |                       | 7N/Te3 Technology ABR | 7N/Gm1 German BMC                  | 7N/Te1 Technology ABR                   | 7M/Ma3 N      | Naths DMU                |
|          |                       | 7S/En1 English BMC    |                                    |                                         | 7M/Ma4 N      | laths FHA                |
|          |                       | 7S/En2 English LWO    |                                    |                                         |               |                          |
| Period 2 | 7S/Cs1 Computing RBA  | 7S/Ar2 Art PAC        |                                    | 7S/Gg2 Geography ACE                    | 7S/Dr1 Dra    | ama LWO                  |
|          | 7S/Te2 Technology ABR | 7N/Mu2 Music ELU      |                                    |                                         | 7S/Sc2 Scie   | ence SJE (on a rota with |
|          | 7S/Te3 Technology S   | rm time pu            | nile have ge                       | no through                              |               |                          |
|          |                       | m une, pu             | plis have go                       | me unough                               |               |                          |
| Period 3 | 7N/Gg1 Geography J    |                       | :                                  | يديد في مايد مايد                       |               | ma LWO                   |
|          | the r                 | nomework t            | imetable wi                        | th their tut                            | <b>D</b> r    | usic ELU                 |
|          |                       |                       | and the later of a second          |                                         |               |                          |
|          | so tr                 | iey can see v         | which days                         | they'll have                            |               | ence ABR (on a rota with |
| Period 4 |                       | ework set             |                                    |                                         |               | ma TKE                   |
|          | 7N/En2 English GCH    |                       |                                    |                                         |               |                          |
|          |                       | 7S/Cs3 Computing TKE  |                                    |                                         |               |                          |
|          |                       | 70/To1 Tochnology SCH |                                    |                                         |               |                          |
|          |                       | 75/Ter Technology Sch |                                    |                                         |               |                          |
| Devied 5 |                       | 7N/Hi2 History ITA    | ZN/Set Science DDV/en a rate with  | 75 / 4 = 1 4 = + DAC                    | 711/04.1      |                          |
| Periou 5 |                       |                       | SBR)                               | / J/AI I AIL PAC                        | / N/ IVIUL IV |                          |
|          |                       | 7S/Hi2 History MGI    | 7N/Sc2 Science SBR (on a rota with | 7S/Sc2 Science ABR (on a rota with SIF) | 7S/Sc1 Scie   | ence PBY (on a rota with |
|          |                       |                       | ABR)                               | 5527                                    | ,             |                          |

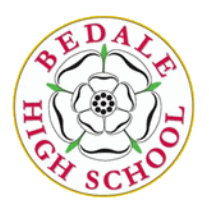

# Satchel One (Show my homework)

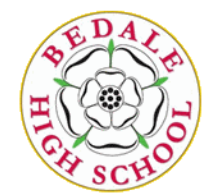

#### You need to make sure you can log onto Satchel One

If you can't, get in touch with your child's form tutor

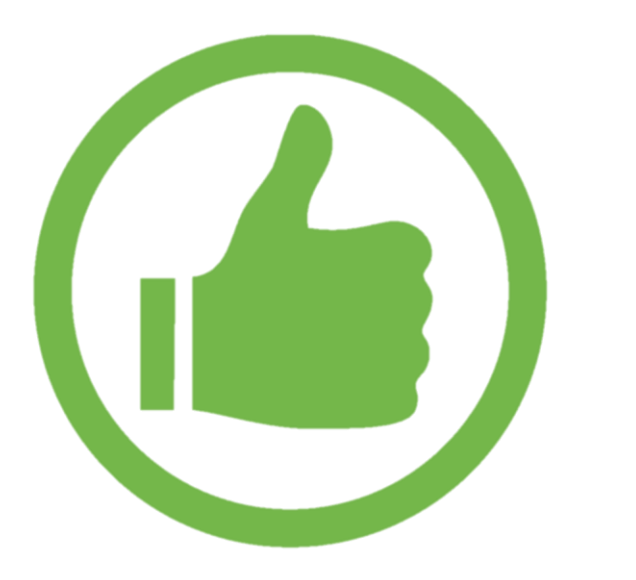

| Staff     Parent     Student       • I already have an account     I don't have an account yet     I don't have an account yet       Bedale High School     Image: Staff staff staff | Login               |                     | Forgot password? |
|----------------------------------------------------------------------------------------------------|---------------------|---------------------|------------------|
| <ul> <li>I already have an account</li> <li>I don't have an account yet</li> <li>Bedale High School</li> <li>Enter email address or username</li> <li>Enter password</li> <li>Cog in</li> <li>Or log in with:</li> <li>① Sign in with Office 365</li> </ul>                                                                                                    | Staff               | Parent              | Student          |
| I don't have an account yet Bedale High School Enter email address or username Enter password Cog in Or log in with: ① Sign in with Office 365                                                                                                    | I already have an   | account             |                  |
| Bedale High School   Enter email address or username   Enter password   Log in   Or log in with:   ① Sign in with Office 365                                                                                                    | 🗌 l don't have an a | count yet:          |                  |
| Enter email address or username Enter password Log in Or log in with: 3 Sign in with Office 365                                                                                                    | Bedale High Scho    | ol                  |                  |
| Enter password                                                                                                    | Enter email addre   | ess or username     |                  |
| Log in<br>Or log in with:<br>Sign in with Office 365                                                                                                    | Enter password      |                     | ۵                |
| Or log in with:<br>Sign in with Office 365                                                                                                    |                     | Log in              |                  |
| <b>1</b> Sign in with Office 365                                                                                                    |                     | – Or log in with: – |                  |
|                                                                                                    | 0                   | Sign in with Office | 365              |
| G Sign in with Google                                                                                                    | G                   | Sign in with Goog   | le               |
| RM Sign in with RM Unify                                                                                                    | RM<br>Unify         | Sign in with RM Ur  | ify              |

#### O Need help logging in?

#### Logging in as a student

#### Forgot password?

satchel:one

Reset your password using your school email address.

Correct any typos or try a different email address you may have used. We are not able to share any login details for security reasons.

#### Issues with the PIN?

You only need a PIN to log in for the first time. If you have forgotten your details and cannot reset your password, contact the school for a new PIN or ask your parent.

#### SHOW

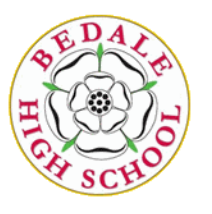

# What if we need some help with my HW?

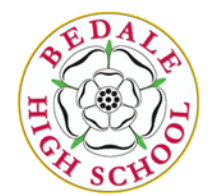

If you need some help with homework, you can use the app to message the teacher who will get back to you as soon as they can.

Or your child can pop and see their teacher for some help in person.

It is important to remember that if your child is really stuck with a piece of homework, **DO NOT** spend hours worrying about it. Put it away and get in touch with the teacher the next day.

| Login                                  |                     | Forgot password? | 0                    |
|----------------------------------------|---------------------|------------------|----------------------|
| Staff                                  | Parent              | ः<br>Student     | ► Lo                 |
| • I already have an                    | account             |                  | Forg<br>Rese<br>Corr |
| I don't have an ac<br>Bedale High Scho | ol                  |                  | have<br>secu         |
| Enter email addre                      | ss or username      |                  | You<br>forg<br>cont  |
| Enter password                         |                     | ٥                |                      |
|                                        | Log in              |                  |                      |
|                                        | Or log in with:     |                  |                      |
| 1                                      | Sign in with Office | 365              |                      |
| G                                      | Sign in with Goog   | ile              |                      |
| RM<br>Unify                            | Sign in with RM Ur  | nify             |                      |

#### Need help logging in?

#### ogging in as a student.

#### orgot password?

satchel:one

eset your password using your school email address.

Correct any typos or try a different email address you may have used. We are not able to share any login details for security reasons.

#### Issues with the PIN?

You only need a PIN to log in for the first time. If you have forgotten your details and cannot reset your password, contact the school for a new PIN or ask your parent.

# Guide to Show My Homework for Parents

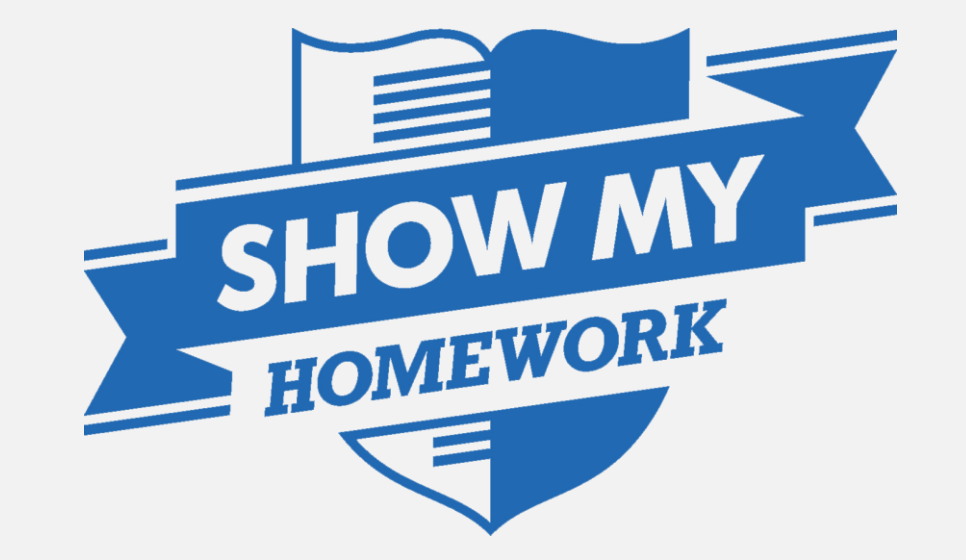

www.showmyhomework.co.uk

## What is Show My Homework?

# All homework is displayed online, using Show My Homework.

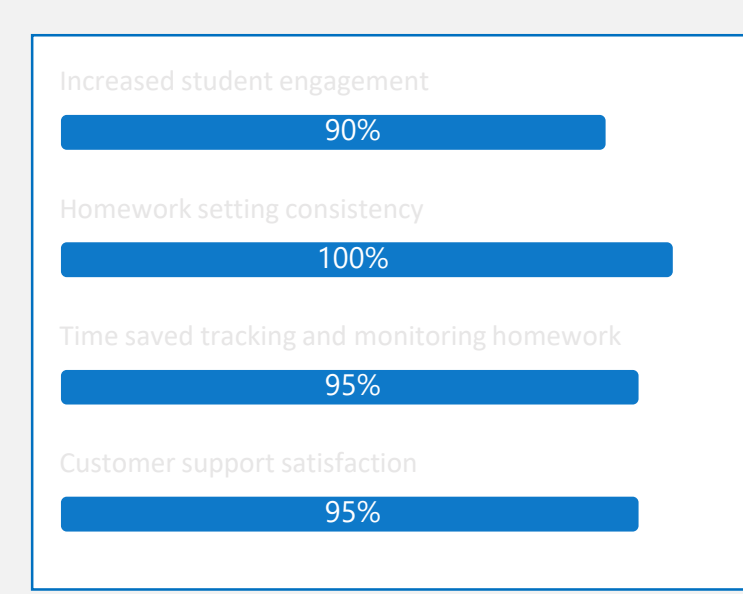

A simple online homework software for teachers to upload and mark homework and for students and parents to view details, deadlines and attachments.

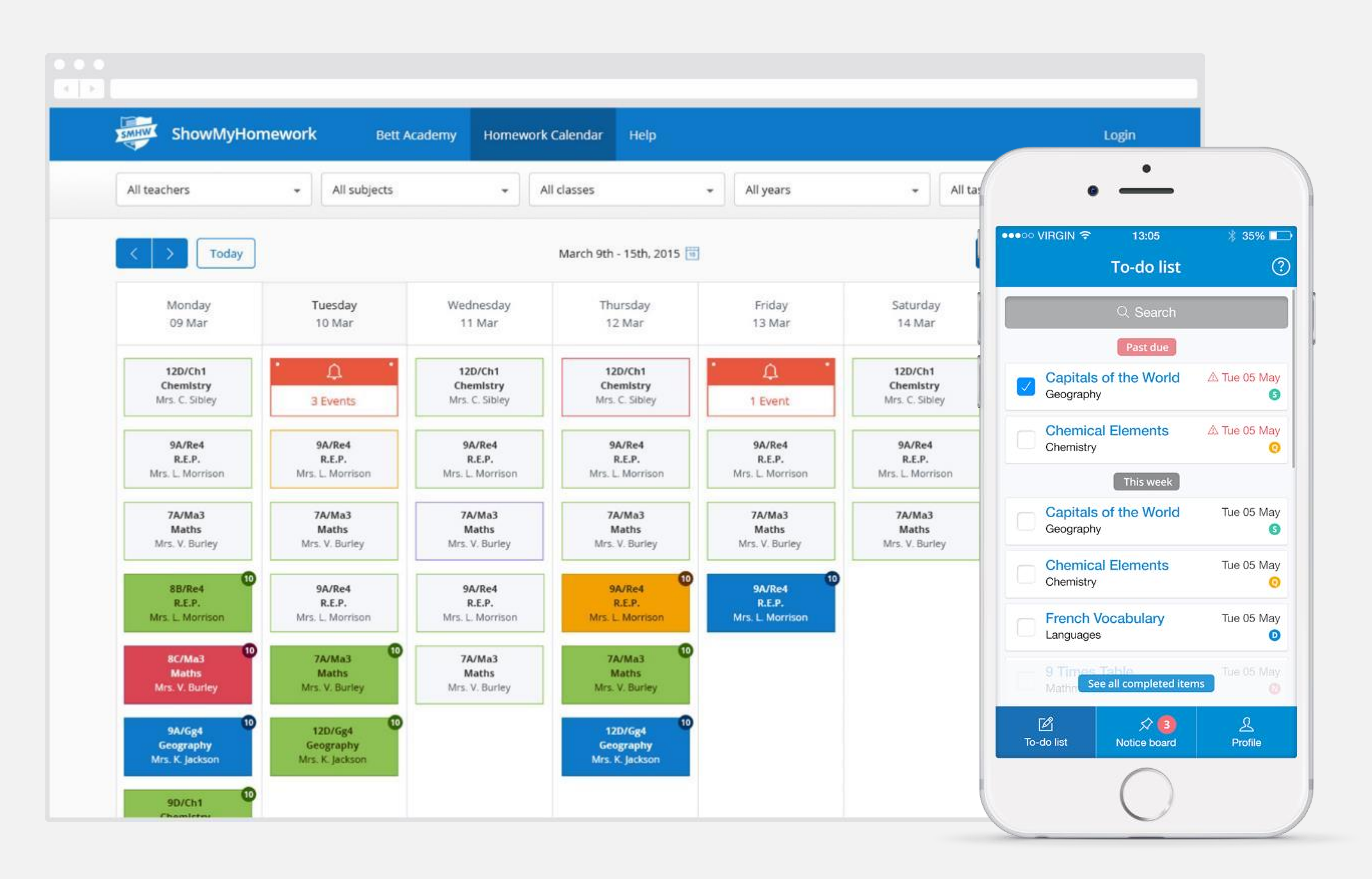

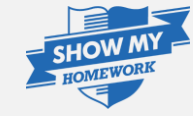

## **Benefits for Parents**

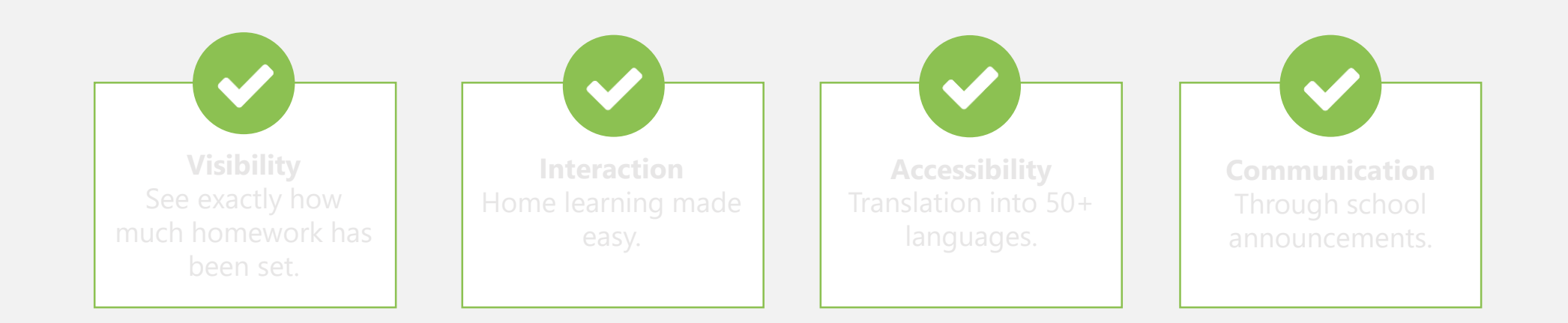

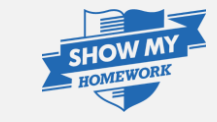

## Multiple children

#### More than one child at the school? Don't worry they will appear on the same page.

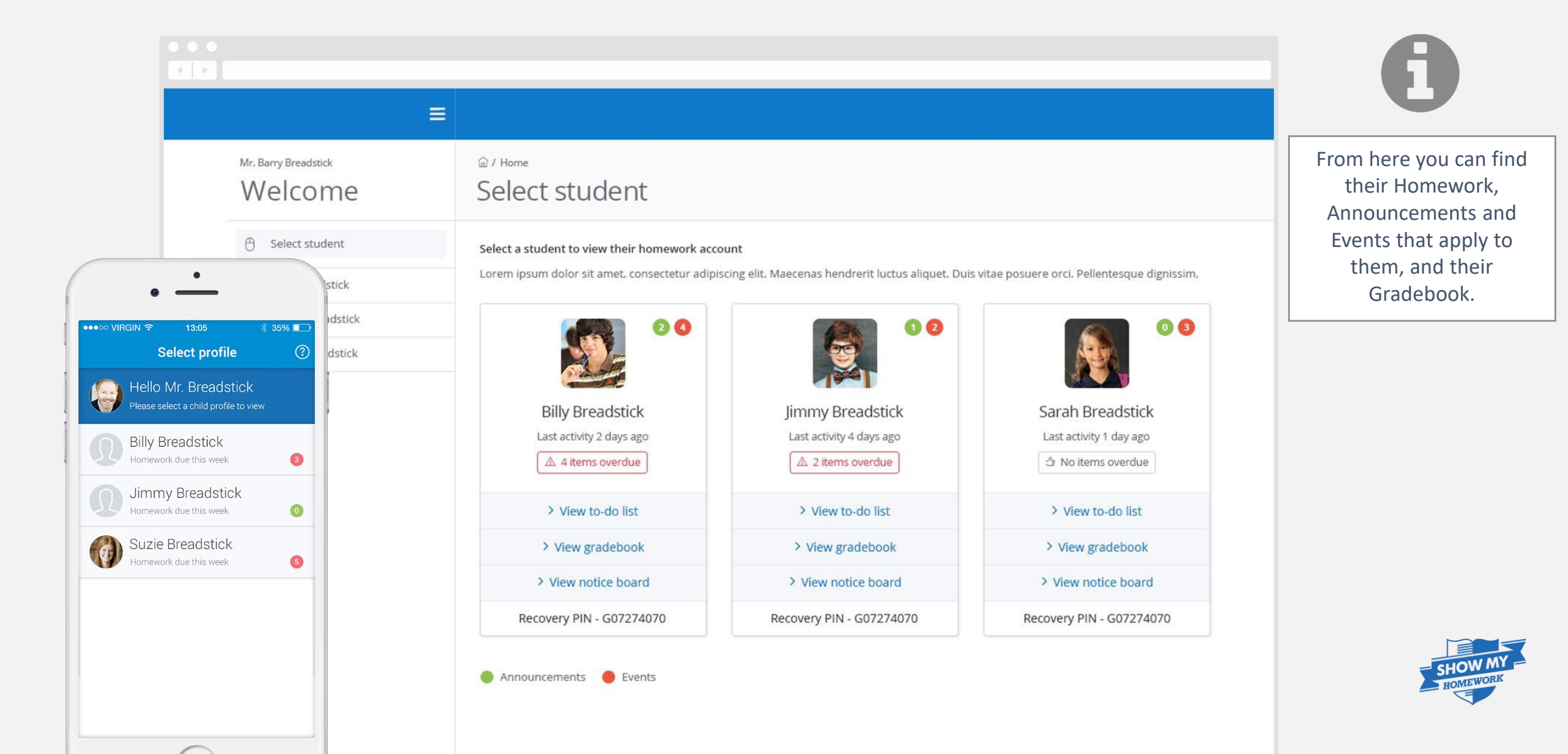

## Homework Calendar

#### Homework appears as a block, stretching from the issue date to the due date.

| •                                                | :                                                     |                                               | Search fo                                          | r homework Q                                            |                                                      |
|--------------------------------------------------|-------------------------------------------------------|-----------------------------------------------|----------------------------------------------------|---------------------------------------------------------|------------------------------------------------------|
| You're viewing<br>Billy Breadstick's<br>homework | ∞ / <sup>Calendar</sup><br>Calendar                   |                                               | ŀ                                                  | 5 2<br>fornework Deadline Hon<br>finishes today past of | 2<br>Select a piece o<br>homework for mo<br>details. |
| ← Back                                           | My calendar School calendar                           |                                               |                                                    |                                                         |                                                      |
| 💾 Homework Calendar                              | All teachers 👻 All subje                              | ects 👻 All classe                             | es 👻 All years                                     | ← All tasks                                             |                                                      |
| Momework list                                    |                                                       |                                               |                                                    |                                                         | Homework types                                       |
| Gradebook                                        | < > Today                                             | March 9th                                     | n - 15th, 2015 🛅                                   | Week Month                                              | Year Assignment                                      |
| Notice Board 6                                   |                                                       |                                               |                                                    |                                                         | Differentiated                                       |
|                                                  | 09 Mar 10 Mar                                         | 11 Mar                                        | 12 Mar 13 Mar                                      | 14 Mar 15 Ma                                            | r Class test                                         |
|                                                  | IOS homework                                          | Firey                                         | vork safetv                                        |                                                         | Numeracy tes                                         |
|                                                  | (9/DC) Arts<br>Mrs. C. Sibley                         | (9/Be<br>Mrs.                                 | ett) Physical Education<br>J. James                |                                                         | Spelling test                                        |
|                                                  | Firework safety<br>(9/Bett) Physical<br>Mrs. J. James | Education (9/Be<br>Mrs.                       | vork safety<br>ttt) Physical Education<br>J. James |                                                         | Quiz                                                 |
|                                                  | IOS homework<br>(9/DC) Arts<br>Mrs. C. Sibley         | IOS homework<br>(9/DC) Arts<br>Mrs. C. Sibley |                                                    |                                                         |                                                      |
|                                                  | IOS homework<br>(9/DC) Arts<br>Mrs. C. Sibley         |                                               |                                                    |                                                         | SHO                                                  |
|                                                  | IOS homework                                          |                                               |                                                    |                                                         |                                                      |

### **Homework Description**

#### Here is a task's title and description, issue and due dates and how it should be submitted.

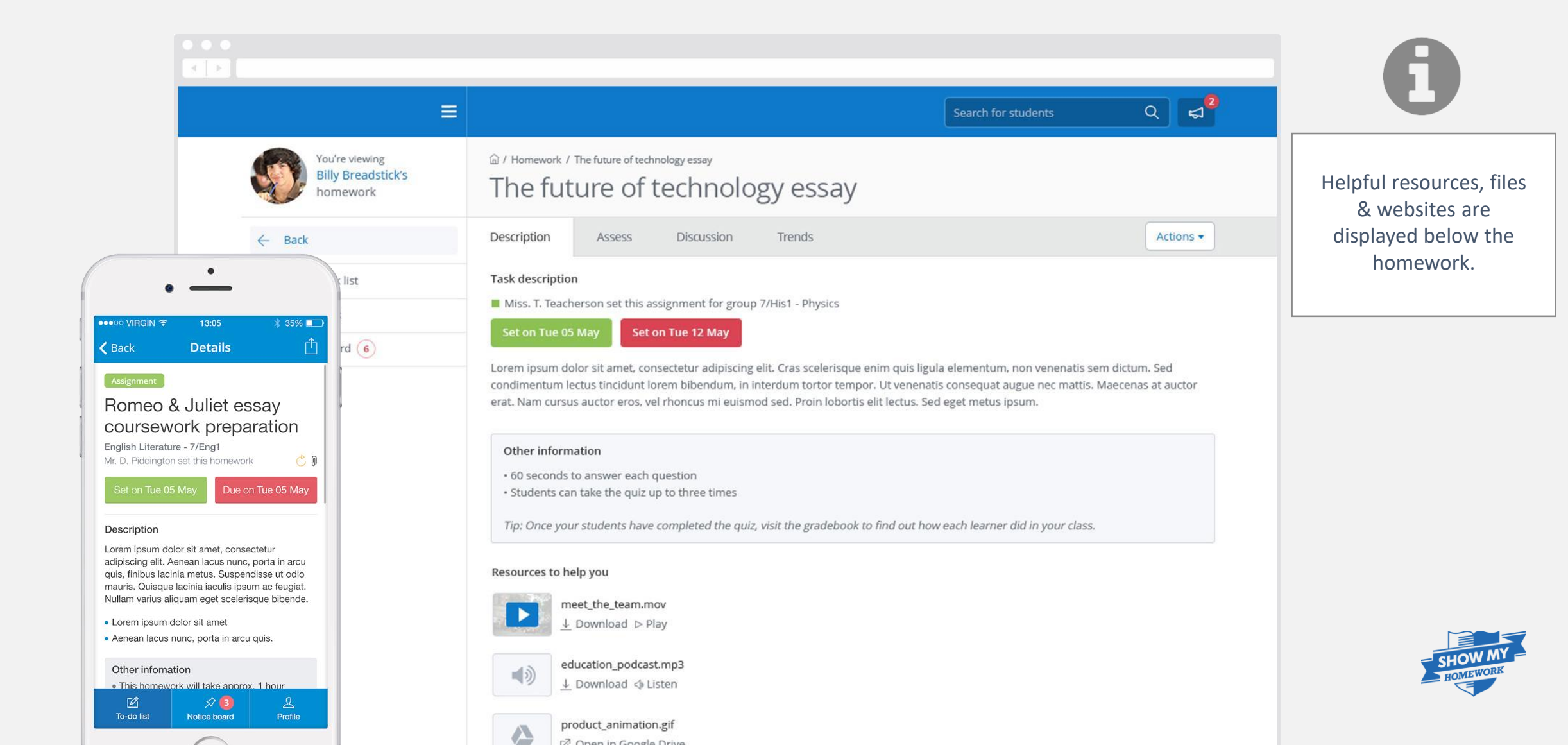

#### Gradebook helps you keep track of the submission status of homework and grades, if applicable.

| © / Billy Breadstick / Gradebook                                                                                                    | k                                                                                                    | 5<br>Homework<br>yet to sub                                                                                                    | 2 2<br>Mark Deadline Deadline Homework<br>past due date                                                                                                    | Select a pi                                                                                                    |
|----------------------------------------------------------------------------------------------------|----------------------------------------------------------------------------------------------------|----------------------------------------------------------------------------------------------------|----------------------------------------------------------------------------------------------------|----------------------------------------------------------------------------------------------------|
| All subjects 👻                                                                                                    | All teachers - Select                                                                                                    | status 👻 Homev                                                                                                    | vork search Q                                                                                                    | detai                                                                                                    |
|                                                                                                    |                                                                                                    |                                                                                                    |                                                                                                    |                                                                                                    |
| Review performance of hom                                                                                                    | rework                                                                                                    | metus nec mauris jaculis auctor quisque                                                                                                    | mattis quam                                                                                                    |                                                                                                    |
|                                                                                                    | consected adipiscing end traina nec                                                                                                    |                                                                                                    |                                                                                                    |                                                                                                    |
| World War II<br>By Billy Breadstick                                                                                                    | Capitals of the Pu                                                                                                    | A Midsummer Nights Dream<br>By Billy Breadstick                                                                                                    | The Amazon Rainforest<br>By Billy Breadstick                                                                                                    |                                                                                                    |
| Lonem psium dobri sit amet, consectariur adiptacing elit.<br>Nedla nec metus nec mauni siscilli auctor. Quinque<br>matitis quare ac, eu motabite elit a lagari di Donec                                             | Geography                                                                                                    | Lonem Ipsum dolor sit amet, consectatur adgrasing eVit.<br>Nufia nec metus nec mauris lacutis auctor, Quisque<br>nuttis quam ex, eu méteolie eVic aliquet al. Donéc                                                                                                    | Lorem spisser dolor sit amer, consectenza adjoiscing elit.<br>Rullar nec menza nee maunts tanzits auztris. Quisque<br>matris guarm se ca underelle eli adjapati di Dener                                                                                                    |                                                                                                    |
| dignissim nis eget sitricies.<br>Lorm ipsum dolor sit amet                                                                                                    |                                                                                                    | digressim nisi aget utricies.<br>Lorm ipsum dolor sit amet                                                                                                    | elignissim misi aget sitricies.<br>Lorm ipsum dolor sit amet                                                                                                    |                                                                                                    |
| Seld egiet makeris ac bortor alliquare osmachetur quix ut<br>leo. Donat d'unices, accumians ut entre un bisentum<br>dupbus masse, futuar ente makeris et legidar runnum                                             |                                                                                                    | Settleget makar tis at contor alliquem consecterum quas sut<br>lan. Donais disi rins, accumisan ut eximus, bibandum<br>dapibus massa. Pusce mec mariana at liguta nutrian                                                                                                    | Said eiget maar tulas tortor alloguant convectatur puls ut<br>len. Distret dui risis, accumient ut eicim ad, bibendam<br>dapibus masas, histor eiser maaris et ligida rustrum                                                                                                    |                                                                                                    |
| usamoongee as well all. Subgendinae consults nuita<br>matik, subus granda anzu mattis publimae. Ruose fringilla<br>alti et massa bibencium.                                                                         | 0070                                                                                                    | utamorphe ac voi er, songendhae convita nuta<br>nula, lutha gravita arcu mattis pulvinar. Fuace bingilia<br>elit et massa bibendum.                                                                                                    | utansonper ac vel ele: Suppendiale convetto nuta nuta<br>nuta, kurcius presida ancu matrito pulvinar. Rusee fringilla<br>elit et massa bibendum.                                                                                                    |                                                                                                    |
| Lorm ipsum Golor sit amet<br>Moriti rhomaus on a et tincdunt portifior, in brancham<br>lateria une ex afficiar. Drawe faus termore autori                                                                           | You have submitted                                                                                                    | Corm Ipsum dolar sit amet<br>Morbi choness ur na et timodare portition, in bibendam<br>la chia ur na ese efficience foree fauctions teember auture                                                                                                    | Lorm lpsum dolor sit amet<br>Moria rhonous una et findi unt portitior. In Disensium<br>la chia una au efficitar. Donard faia fius temene autoe                                                                                                    |                                                                                                    |
| eget materiada, ut mana anti, facilita ea pranta eget<br>lacida viria marz, Sad nortrom eros das Pranatos<br>congola qua niba et tempor, Amana a formantian<br>lonem, nec egettas niba Pransan mattina erat tellas. | 2 attempts for this quiz                                                                                                    | egen tradesuada. Ut maesa antu, facilitas europuum egen<br>lacular varian runo: Sad statutum eens dai Prosiekia.<br>Enguige egas nibb et tempor, Aantavai al Schemendum<br>konem, neu egastas nibh, Praesaon matros erat teltas.                                                                                                    | eger malesauda. Ut matsa arsa, factasi euspiarn eger,<br>latuti varta muri. Sed tatzine eron dal Photodo.<br>conjuga un obb et tatignor. Annana e Cemenham<br>Sorem, onc egertas mbs. Phassant mattis erat talba,                                                                                                    |                                                                                                    |
| В                                                                                                    | 8/10                                                                                                    | 💍 Resubmission                                                                                                    | A                                                                                                    |                                                                                                    |
| History                                                                                                    | Geography                                                                                                    | English Literature                                                                                                    | Geography                                                                                                    |                                                                                                    |
| World War II                                                                                                    | Capitals of the world                                                                                                    | A Midsummer Nights Dream                                                                                                    | The Amazon Rainforest                                                                                                    |                                                                                                    |
|                                                                                                    | A Billy Breadstick / Gradebool Gradebool Gradebool All subjects Review performance of home Lorem ipsum dolor sit amet. Corem ipsum dolor sit amet. Under all Subjects Corem ipsum dolor sit amet. Corem ipsum dolor sit amet. Corem ipsum dolor sit amet. Corem ipsum dolor sit amet. Corem ipsum dolor sit amet. Corem ipsum dolor sit amet. Corem ipsum dolor sit amet. Corem ipsum dolor sit amet. Corem ipsum dolor sit amet. Corem ipsum dolor sit amet. Corem ipsum dolor sit amet. Corem ipsum dolor sit amet. Corem ipsum dolor sit amet. Corem ipsum dolor sit amet. Coremandation Coremandation Coremand | In Ally Breadstick / Gradebook          Gradebook         All subjects       All teachers       Select         And subjects       In a teachers       Select         And subjects       In a teachers       Select         And subjects       In a teachers       Select         And teachers       Select         And teachers | <page-header>  All subjects All subjects All teachers Select status More way of the sub- of the sub- of t</page-header> | <complex-block>  A by Byeedeed A Gradeword A A A A   A body A body A body A body A body A body   A lange A lange A lange A lange A body A body   A lange A lange A lange A lange A body A body   A lange A lange A lange A lange A body A body   A lange A lange A lange A lange A body A body   A lange A lange A lange A lange A body A body   A lange A lange A lange A lange A body A body   A lange A lange A lange A lange A body A body   A lange A lange A lange A body A body A body   A lange A lange A lange A body A body A body   A body A body A body A body A body A body   A body A body A body A body A body A body   A body A body A body A body A body A body   A body A body A body A body A body A body   A body A body A body A body A body A body   A body A body A body A body A body A body   A body A body A body A body A body A body   A body A body A body A body A body A body</complex-block> |

## Downloading the app

#### Please all get your mobile devices out and download the Show My Homework app.

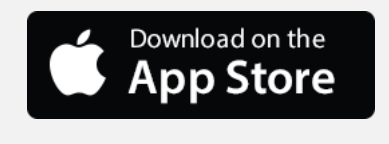

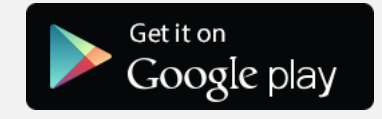

| • 02-UK 穼                      | 10:48 am 🔍            | <b>1</b> 🗿 岩 97% 🗖 |
|--------------------------------|-----------------------|--------------------|
| I                              | Dave's To-do list     | Student            |
|                                | Q. Search             |                    |
|                                | Overdue               |                    |
| Maths Quiz<br>Maths            |                       | Thu 26 No          |
| Erosion, Corrosic<br>Geography | n, Abrasion           | Fri 27 No          |
| Computer Science<br>Computing  | e GCSE Practice Paper | Mon 30 No          |
| Chemical Reaction              | ons Homework          | Wed 02 De          |
| Key Words and E                | efinitions            | Thu 03 Dec         |

- Have your letter to hand.
- Open the app and type in your school's name.
- Select the box labelled: Log in with PIN.
- Please type in your PIN from your letter (this will begin with a letter followed by eight digits)
- You will now be logged into your Show My Homework account and will see your child's current, overdue and completed tasks in their Todo List.
- Tap on a homework to see the description or go the Notice board tab to view Announcements and Events.

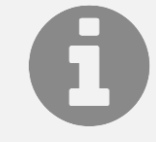

If you enter an email address or a mobile number, you can receive notifications about homework set, deadlines and overdue work.

|                                      | 10.49 am             | ⊕ <b>1</b> ♥ ¥ 97% |
|--------------------------------------|----------------------|--------------------|
|                                      | Dave's Board         | Students           |
| This week                            | Next week            | This month         |
| Remember PE<br>Announcement<br>vqvee | kits for sports day! | >                  |
|                                      |                      |                    |

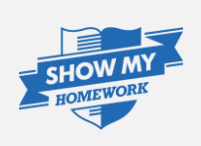

## Notifications

#### In Settings, you can manage Notifications.

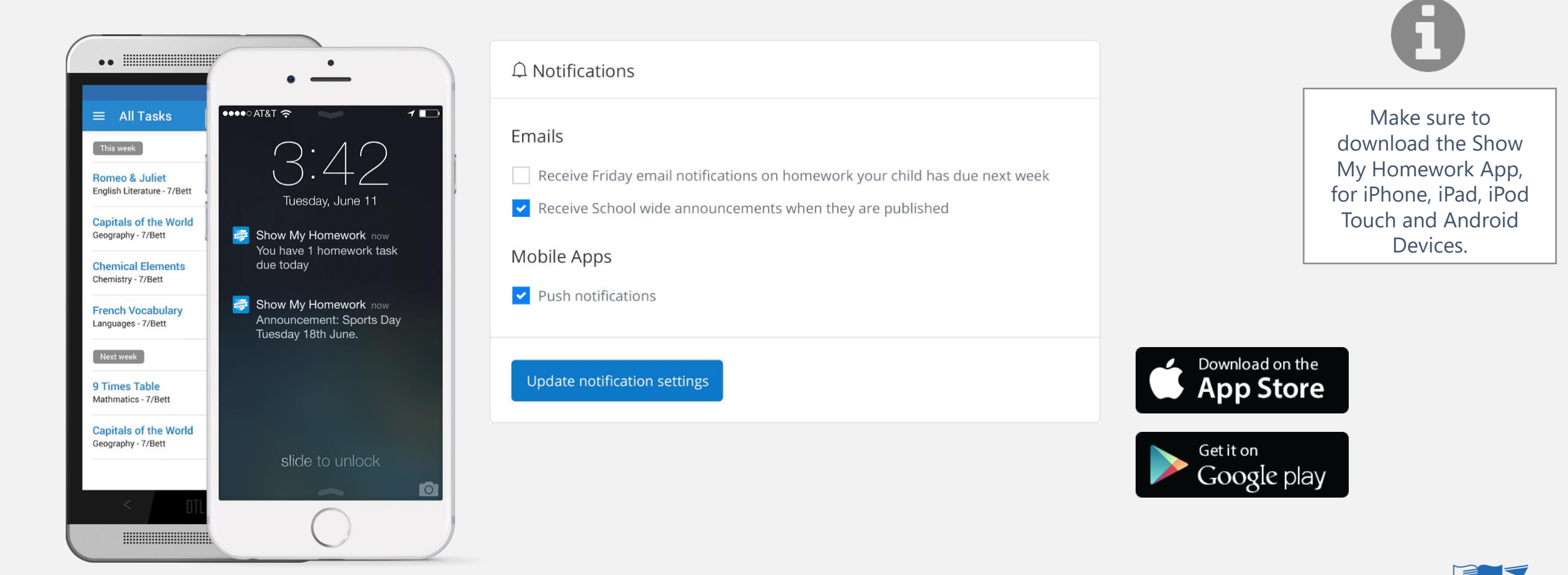